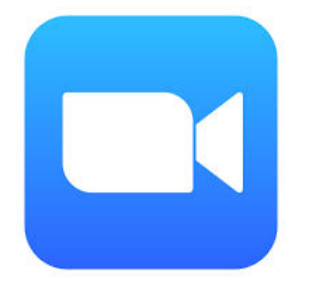

# Web参加者向け Zoomマニュアル 【PC版】

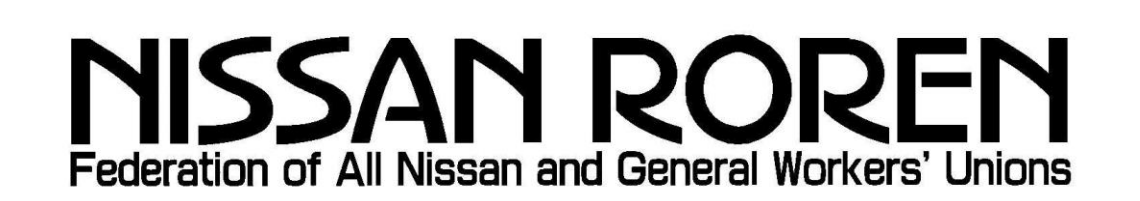

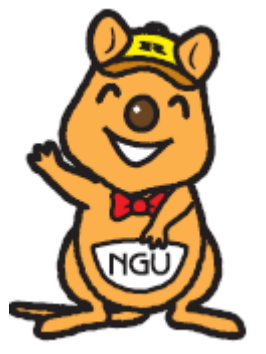

NISSAN ROREN

## 注意事項

- ・受講にかかる通信費用は受講者のご負担となります。
- ・通信の速度制限にご注意ください。

スマートフォン等でのテザリング接続の場合、ご契約データー 量を超えますと通信速度低下が発生し、セミナーが受講 ができなくなる場合がございます。

- ご自宅のネット環境に接続して受講する事を推奨します。
- ご使用のパソコン性能により、通信不具合が生じる場合が
   ございます。

以上、通信環境の不具合や、発生する費用に関しましては、日産労連では対応しかねますのでご了承ください。

1. 事前準備(インストール)

(1)ビデオ会議システム「Zoom」のインストール

#### ※必ずお使いの端末にZoomをインストールしてください。

PCで下記のURLからZoomインストーラーをダウンロードします。 https://zoom.us/download ダウンロード後、「ZoomInstaller.exe」ファイルを実行し、インストールします。

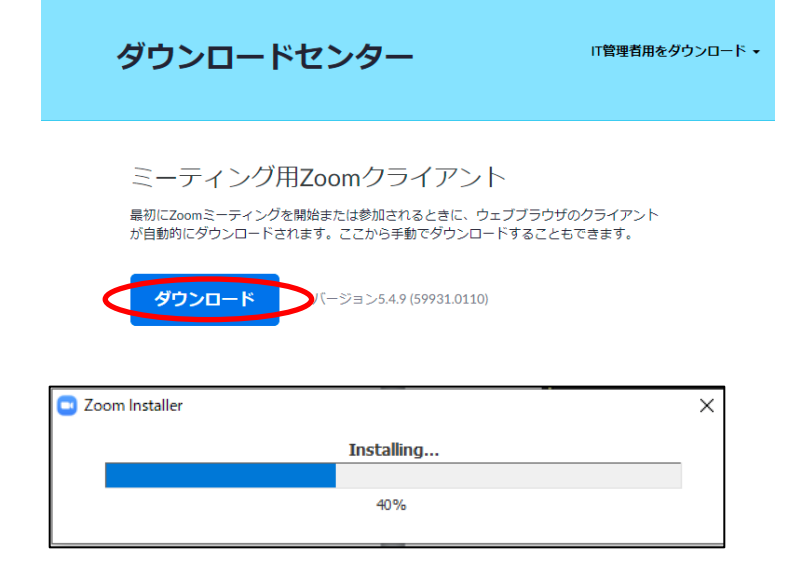

#### (2)下記画面が表示されれば完了、前日までの準備はここまでです。

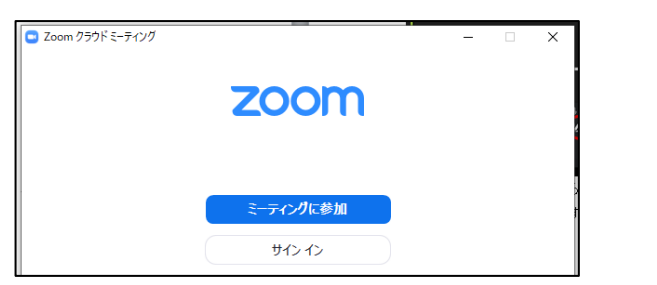

※この時、Zoomアプリをピン止めしておくと便利です。

## 2. 当日受付時の操作

#### (1)Zoomを起動します。

デスクトップ上に表示されたZoomアイコンをクリックしてZoomを起動します。 (もしくは"Zoom"と検索し、アプリを探し起動します。)

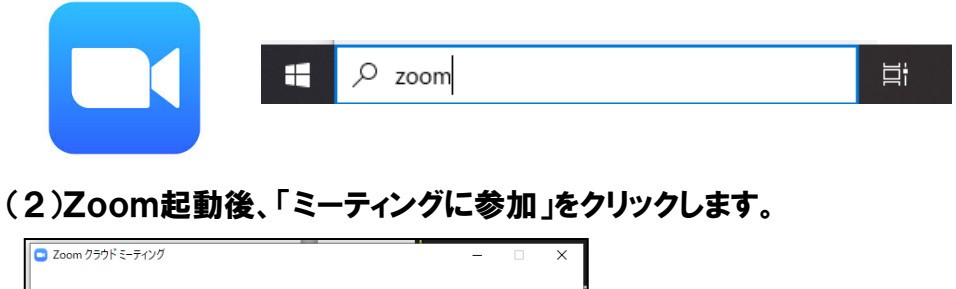

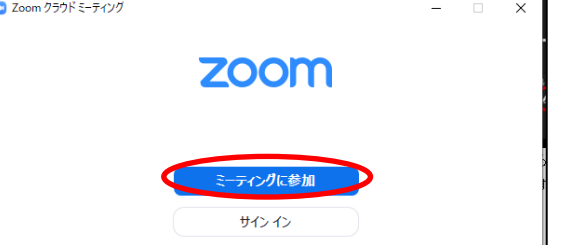

(3)「ミーティングID」と「ご自身のお名前」を入力します。

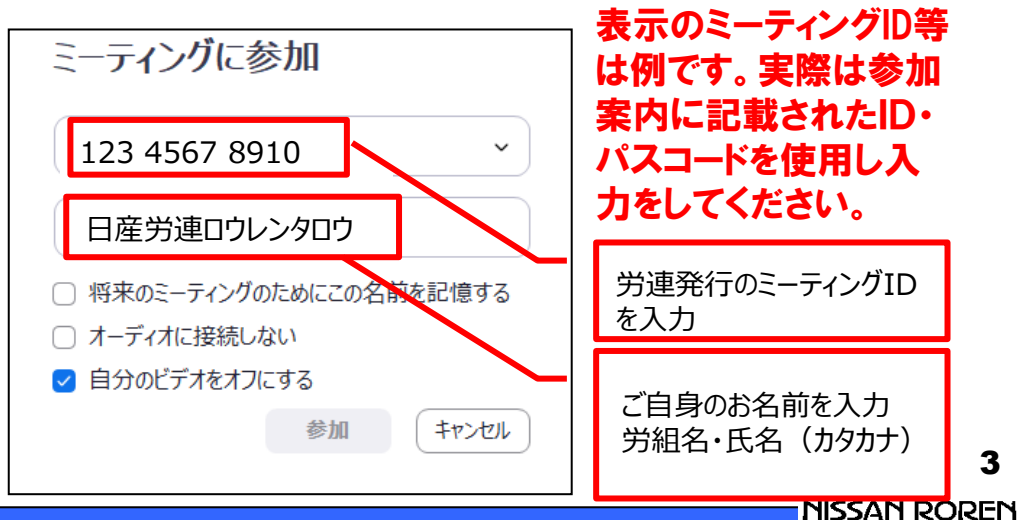

#### (4)パスワードを入力します。 (6)マイクとビデオをオフにします。 労連より案内のあったパスコードを入力し「ミーティングに参加」を押します。 ※マイク・ビデオのマークをクリックすると赤い斜線が入ります。 🗔 ミーティングパスコードを入力 ミーティングパスコードを入力 ミュート解除 ビデオの開始 労連発行のパスコードを入力 987654 (7)オーディオの設定とテストを行います。 マイクとスピーカーの設定を行ないます。 ①マイクマーク左の「^」より、Zoomで用いる機器を選択します。 ~ ミーティングに参加する キャンセル ビデオの開始 ミュート解除 (5)「コンピュータでオーディオに参加」を選択しログインを完了します。 ご自身で接続している機 マイク 器名を選択するか、「シス マイク (Webcam internal mic) ■ オーディオに接続 テムと同じしを選択してくだ ✓ マイク (Logicool Wireless Headset) さい。 マイク (3- CEVCECM) ※「システムと同じ」とは システムと同じ Windowsで設定をした 内容が反映されます。 コンピューターでオーディオに参加 スピーカー ✓ スピーカー (Logicool Wireless Headset) コンピューター オーディオのテスト デジタル オーディオ (S/PDIF) (High Definition Audio Device) システムと同じ スピーカー&マイクをテストする... 電話のオーディオに切り替える... コンピューターのオーディオから退出 オーディオ設定... ○ ミーティングへの接続時に、自動的にコンピューターでオーディオに接続

#### ②次に「スピーカー&マイクをテストする」を選択し、オーディオのテストを行ないます。

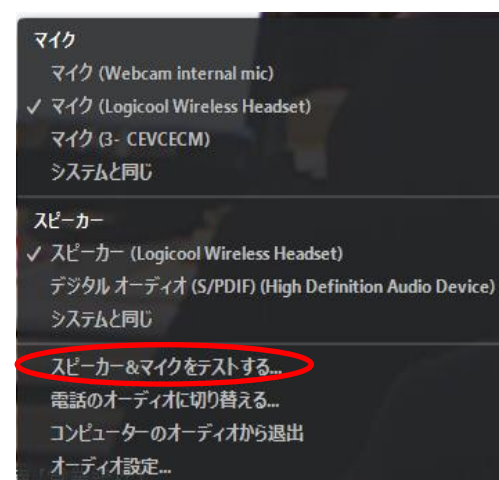

#### ③使用するスピーカーからメロディーが聞こえるかを確認します。

スピーカーをテスト中... メロディーが聞こえれば 「はい」を選択する。 着信音が聞こえますか。 ※聞こえない場合は、「いい え」を選択することにより接 はい いいえ 続されているスピーカーが順 に切り替わります。 使用するスピーカーからメロ ディーが聞こえたところで「は スピーカー / ヘッドフォン (Realtek(R) Au... スピーカー1: い」を選択してください。 出力レベル:

## ④使用するマイクに向けて話し、その音声がスピーカーから聞こえるかを確認します。※テスト中の音声は参加者には聞こえません。

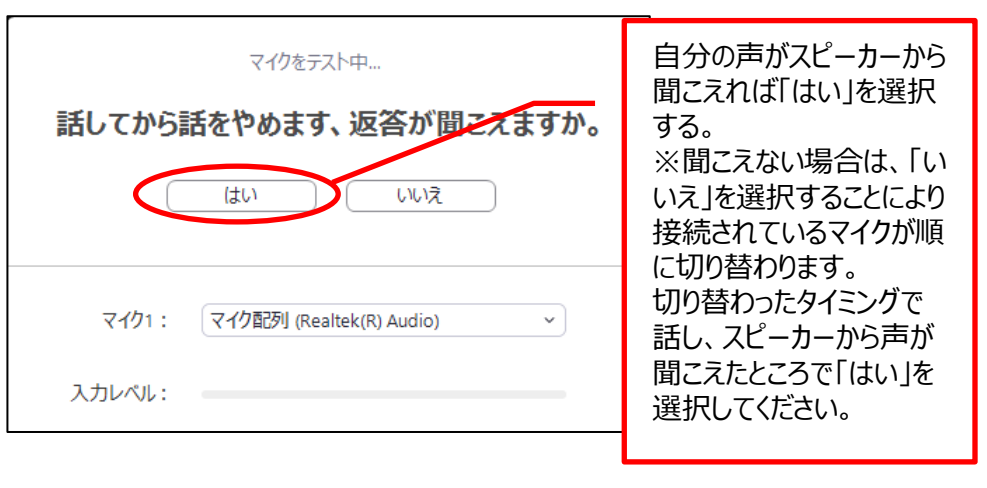

#### ⑤問題が無ければ終了を押しセミナー開始までお待ちください。

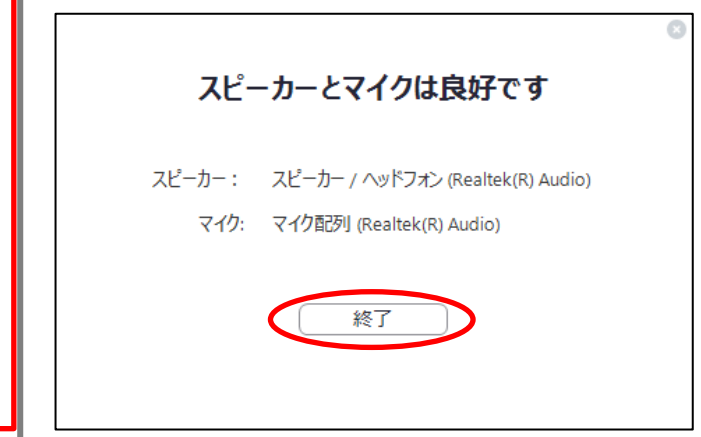

3. 受講中の操作

①マイクボタンをクリックすることによりミュートを解除して相手と会話をする事が可能です。 質疑応答時発言の際は、ミュートを解除し発言をしてください。

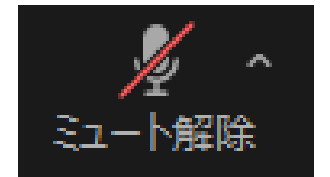

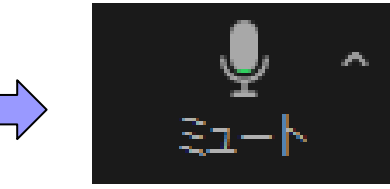

ミュートの状態 相手に音声は届きません。

解除の状態 相手と会話が可能です。

※講義中はマイクをミュートにしてください。

②ビデオボタンをクリックすることによりビデオのオン・オフが可能です。 離席する際などはビデオをオフにしてください。

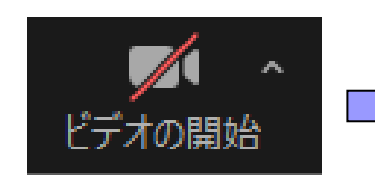

ビデオオフの状態 相手に画像は届きません。

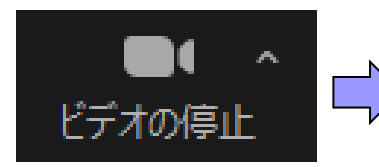

ビデオオンの状態 相手に画像が表示されます。

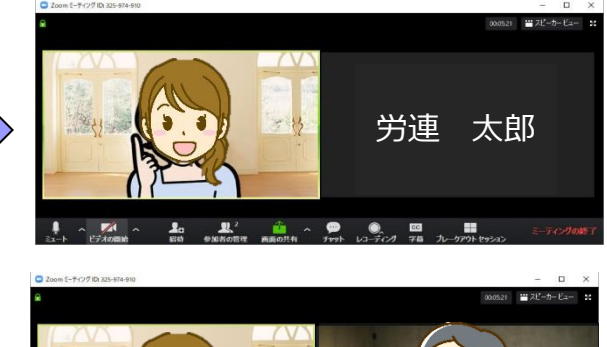

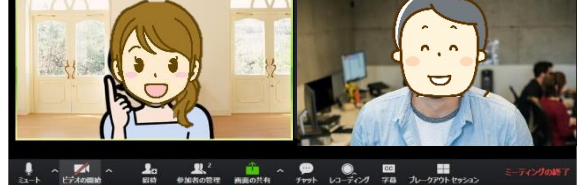

#### ③リアクションボタンを使用することで質問をする際に「手を挙げる」ボタンを押し意 思を示すことができます。その他にもマークを押すことで感情を示す事も可能です。

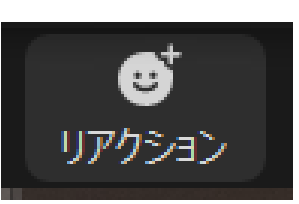

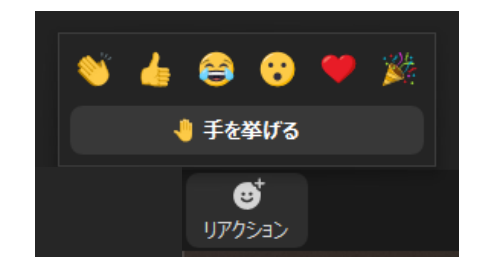

## トラブルシューティング

#### (1)音声が聞こえない・届かないとき

①接続機器「イヤホン、スピーカー・マイク」の電源は入っていますか。
 ②「コンピュータでオーディオに参加」で参加していますか。
 ③マイク・スピーカーの接続機器が、使用するマイク、スピーカーに設定されていますか。

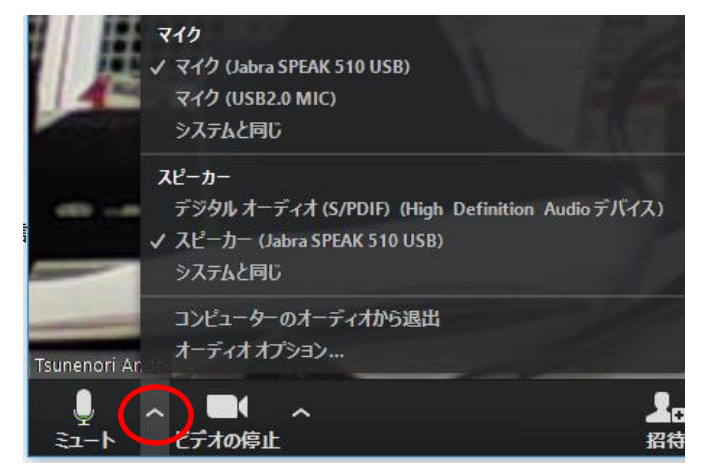

④PCのスピーカー音量が0もしくは、ミュートになっていませんか。

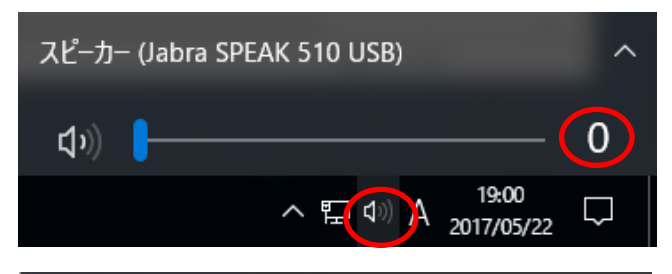

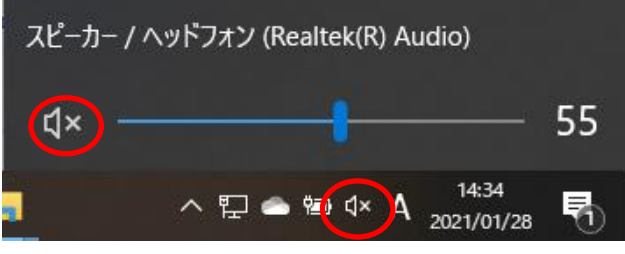

#### (2)映像が乱れる、音声が割れる

①ネットの接続に問題がありませんか。(無線を使用されている場合、環境によっては途切れやすいです。またハブ事態に問題があるケースもございます。)
 ②WEBカメラ使用の場合、USB接続に問題はありませんか。

#### (3)誤って退出をしてしまった

①本資料の3ページ目、2.当日受付時の操作以降の手順に沿って入りなおします。
 ②入れない場合、ネットがつながっていない可能性があります。

#### (4)メニューの左下がマイクマークになっていない

Zoomの左下のボタンがマイクの形をしていますか?マイクの形をしていなかったら、オーディオに参加できていないため、音が聞こえない状態です。メニューバーの左下にある「オーディオに参加」ボタンを押して、「コンピューターオーディオに参加する」を押してください。マイクのボタンが表示されたら、音が聞こえる状態になっています。

①オーディオに参加をクリック

| 1 |          |          |        |             |      |       |         |
|---|----------|----------|--------|-------------|------|-------|---------|
|   | n ,      | <b>1</b> | \$     | <b>20</b> 1 | -    | •     | ~ ©,    |
|   | オーディオに参加 | ビデオの開始   | セキュリティ | 8102        | チャット | 画面を共有 | レコーディング |

#### ②コンピューターオーディオに参加をクリック

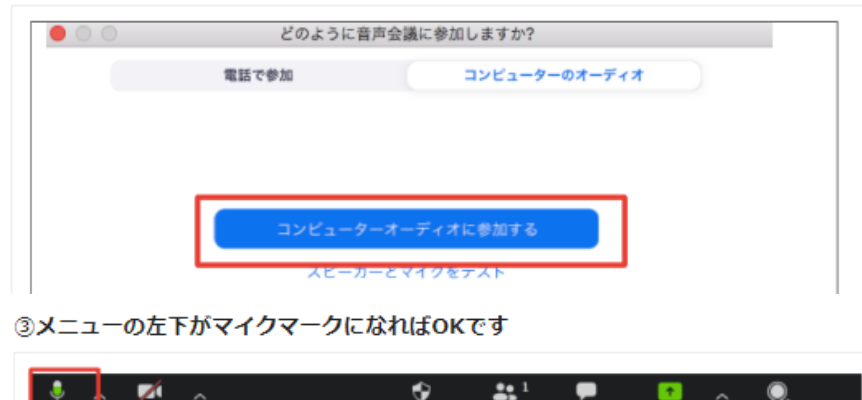

※それでも音声が聞こえない場合は、PCを再起動してください

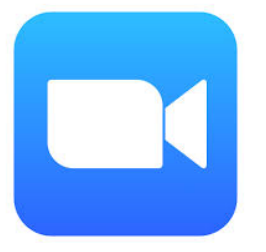

# Web参加者向け Zoomマニュアル 【スマートフォン・タブレット版】

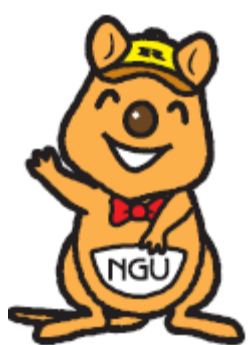

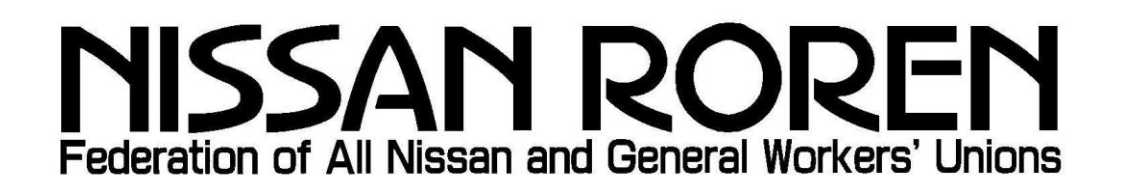

## 注意事項

・パソコンでの受講を推奨します。
・受講にかかる通信費用は受講者のご負担となります。
・スマートフォン等は、通信速度制限にご注意ください。
ご契約データー量を超えますと、通信速度低下が発生し、セミナーが
受講ができなくなる場合がございます。
・ご自宅のWi-Fi環境に接続して受講する事を推奨します。
・ご使用の通信端末の性能により、通信不具合が生じる場合がございます。
以上、通信環境の不具合や、発生する費用に関しましては、日産労連では
対応しかねますのでご了承ください。

2

事前準備(インストール・入手)

<u>Android</u>端末をお使いの方

(1)端末画面に表示されたGoogle playをタップし開きます。

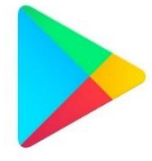

(2)Zoomアプリを検索します。

上部の「アプリやゲームを検索する」と書かれた場所をタップ

し、そこにzoomと入力します。そして右下の <sup>®</sup> またはくを タップします。

| 😑 アプリやゲーム 🌷 ℕ                     |   | ÷                       |
|-----------------------------------|---|-------------------------|
| おすすめ ランキング 新着 イベ                  |   | Q                       |
|                                   |   | Q                       |
| ーコラボ開催中 日限定 イベント                  |   | Q                       |
| おすすめのゲームを見つけ… →                   | Ν | Q                       |
|                                   |   | Q                       |
|                                   |   | •                       |
| 混種勇者育て:… にゃん<br>ロールブレイング ミニゲー     |   | <b>q</b> <sub>1</sub> ' |
| 4.4* 4.3*                         |   | a                       |
| 8990                              |   | Û                       |
| <ul><li></li></ul>                |   | ت▲ق                     |
| $\triangleleft$ $\bigcirc$ $\Box$ |   |                         |
|                                   |   |                         |

| < ▲ zoo                         | om             |                      | ×                             |
|---------------------------------|----------------|----------------------|-------------------------------|
| Q zoc                           | m              |                      | Γ                             |
| Q zoo                           | om アプリ 無料      |                      |                               |
| Q zoc                           | om アプリ andr    | oid                  |                               |
| Q zoo                           | om ミーティング      | ブ                    |                               |
| Q zoo                           | m アンドロイ I      | *1                   |                               |
| , second                        | 6 🌣            | 0                    |                               |
| q <sub>1</sub> w <sub>2</sub> e | 3 <b>r</b> t y | 5 U I 8              | 0 <sub>9</sub> p <sub>0</sub> |
| a s d                           | , f g h        | j , k                | ۱ <sub>"</sub>                |
| ំជ z <sub>v</sub>               | X C V          | b <sub>8</sub> n.m   | 1 🛛                           |
| æ∧ï ©≅                          |                | . <sup>°</sup> (← (→ | ٩                             |
|                                 |                |                      |                               |

#### (3)ZOOM Cloud meetings Ervah-ulst.

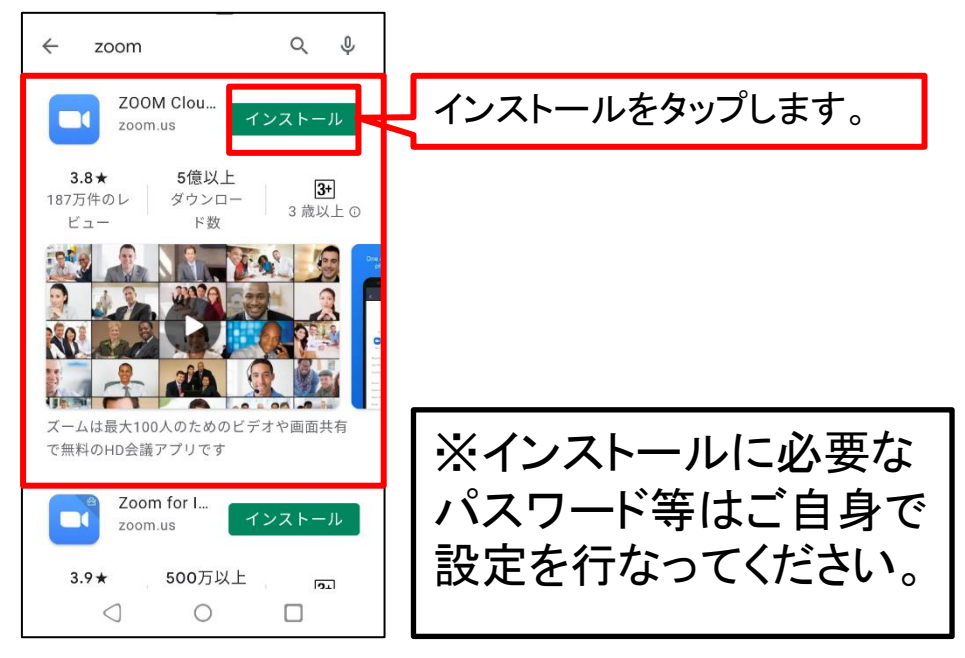

#### (4)インストールが完了するとホーム画面にZoomのアイコンが表示 されます。

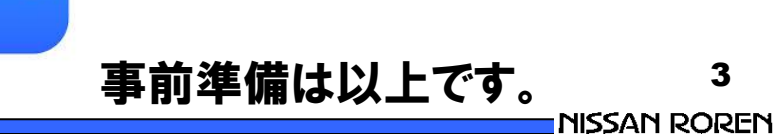

事前準備(インストール・入手)

## iPhoneをお使いの方

(1)端末画面に表示されたApp Storeをタップし開きます。

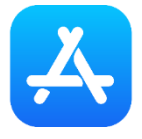

(2)Zoomアプリを検索します。 右下の 🔍 検索をタップし検索画面を開きます。 上部の「 Q ゲーム、App、ストーリーなど」と書かれた場所をタップ し、そこにzoomと入力します。そして右下のsearchもしくは検索を タップします。

| 检索                                           |   |                          |
|----------------------------------------------|---|--------------------------|
| Q、ゲーム、App、ストーリーなど                            |   | C zoom 🛛 キャンセル           |
|                                              |   | Q zoom                   |
| 見つける                                         |   | 〇<br>zoom アプリ無料          |
| 人気ゲーム                                        |   | Q zoom cloud meetings    |
| ディズニー                                        |   | Q zoom cloud meetings 無料 |
| 勉強                                           |   | ス zoom (ストーリー)           |
| 貯金                                           |   | <b>≥ zoom</b> (デベロッパ)    |
| あなたにおすすめ                                     | V | ○ zoom 無料                |
|                                              |   | Q zoom アプリ               |
| <b>お絵かきバトル</b><br>人工知能が絵を採点 入手               |   | Q zoomvolume             |
| ブロックスケープ                                     |   | qwertyuio                |
| (Blockscapes)<br>美しい木製ブロックパズル AppRist        |   | asd fghjkl               |
| ワードウルフ決定版<br>【新・人狼ゲーム】ワ… 入手<br>ワードを使った新しい人類… |   | ☆ z x c v b n m c        |
| Today 7-L App Arcade                         |   | 123                      |

#### (3)ZOOM Cloud meetings を入手します。

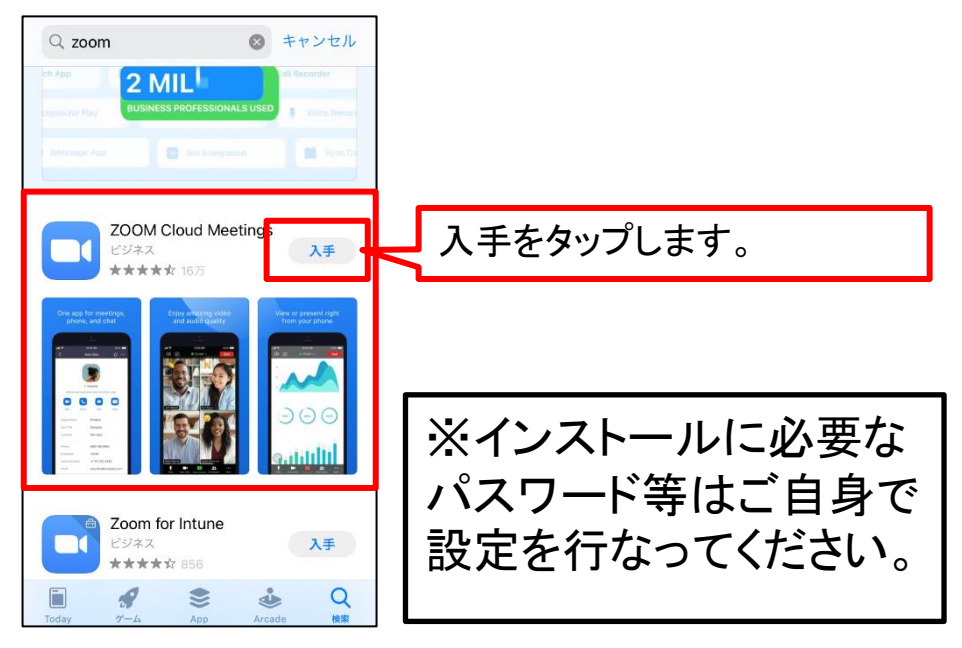

#### (4)入手が完了するとホーム画面にZoomのアイコンが表示 されます。

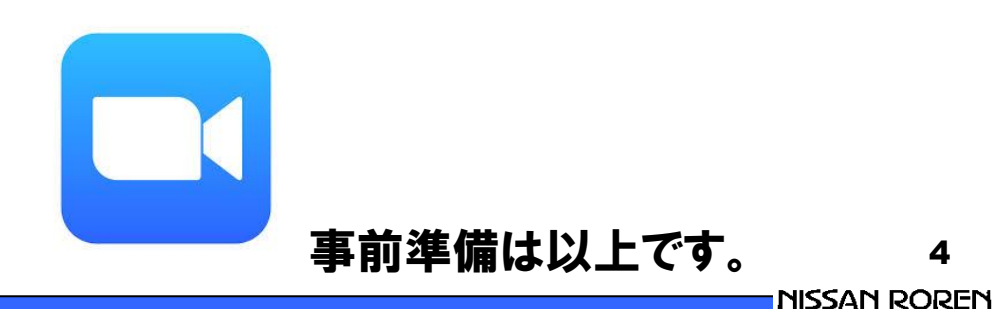

## 2. 当日受付時の操作(Android・iPhone共通)

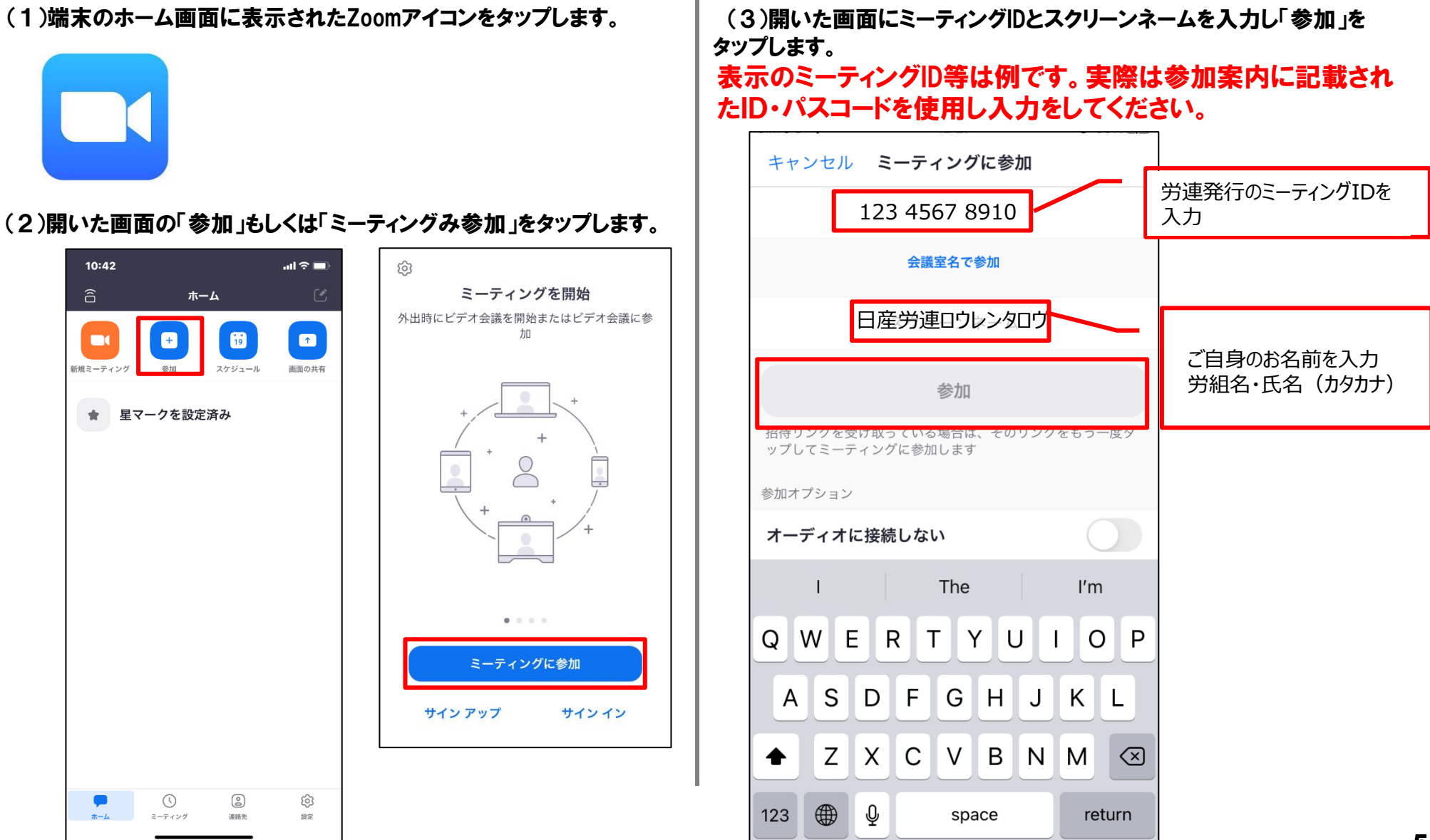

(4)開いた画面にパスコードを入力し「続行」をタップします。

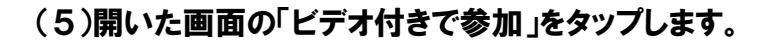

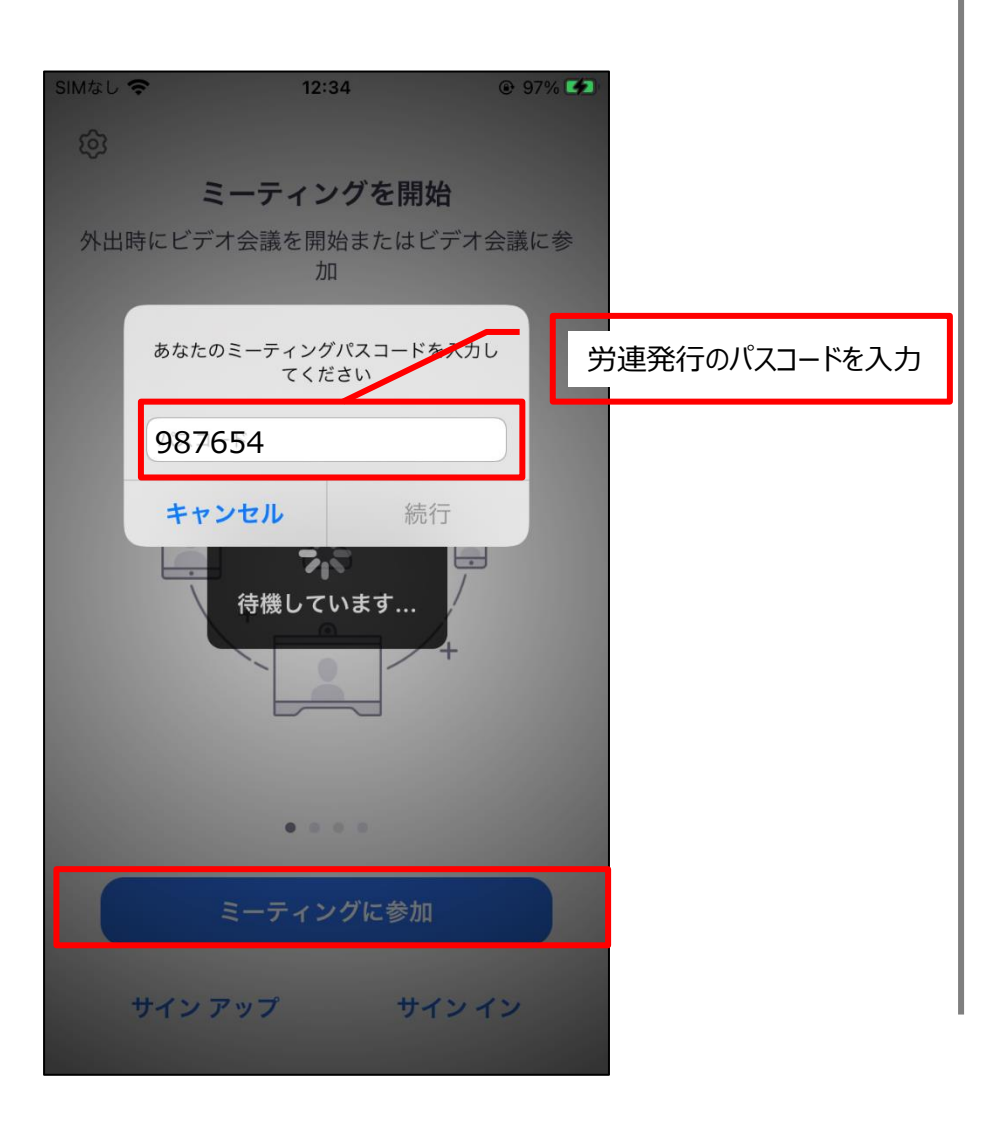

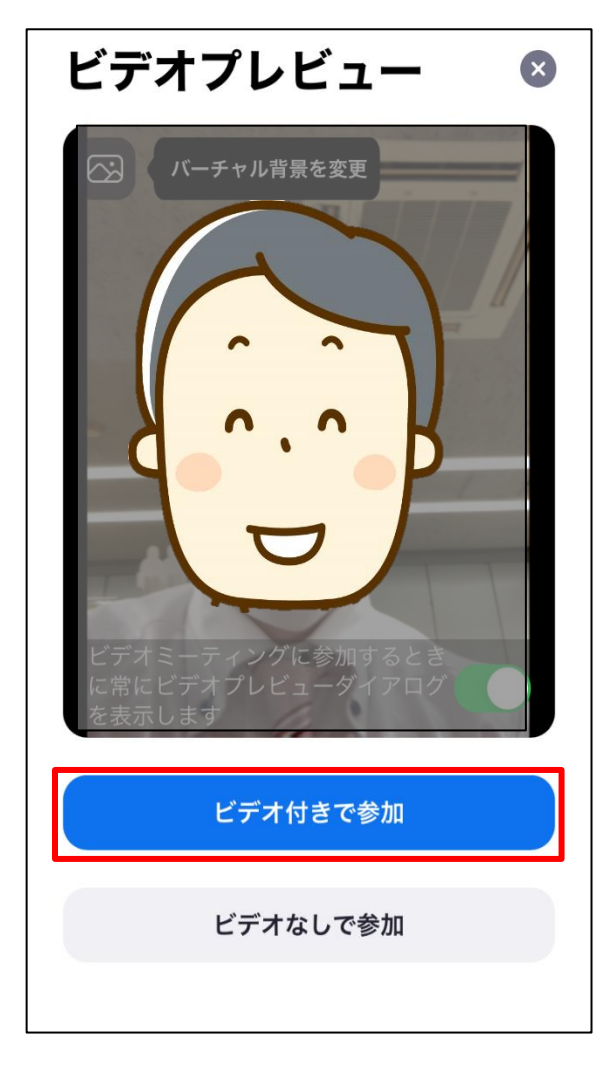

(6)開いた画面の「インターネットを使用した通話をタップします。

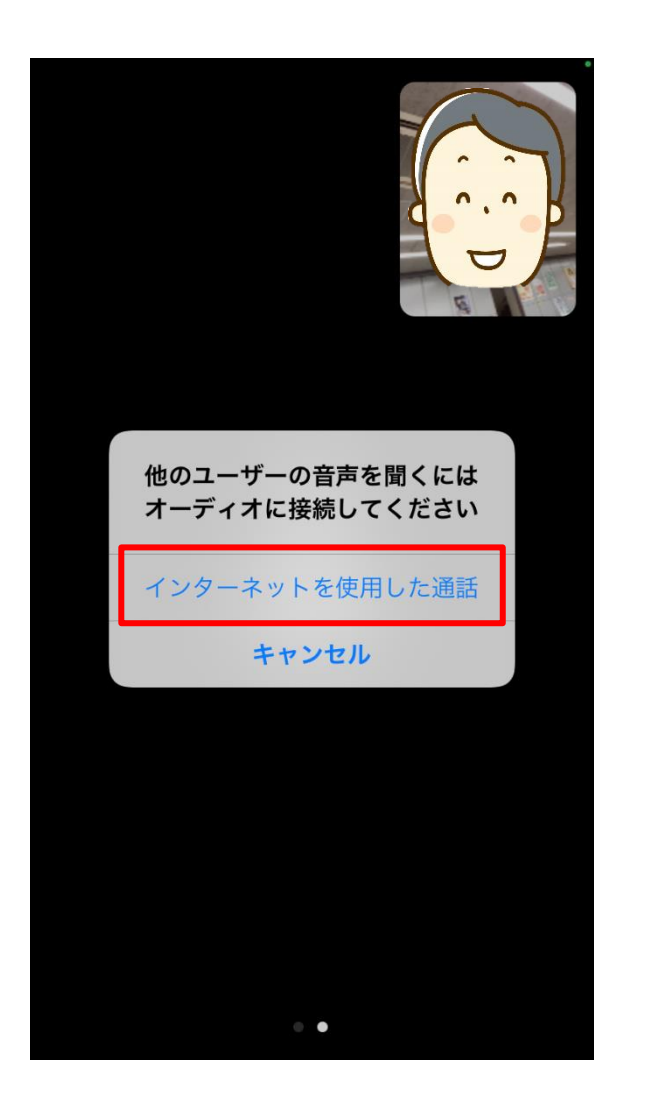

(7)ビデオ通話が開始されます。

※受講中は画面を横にして視聴していただくと見やすくなります。

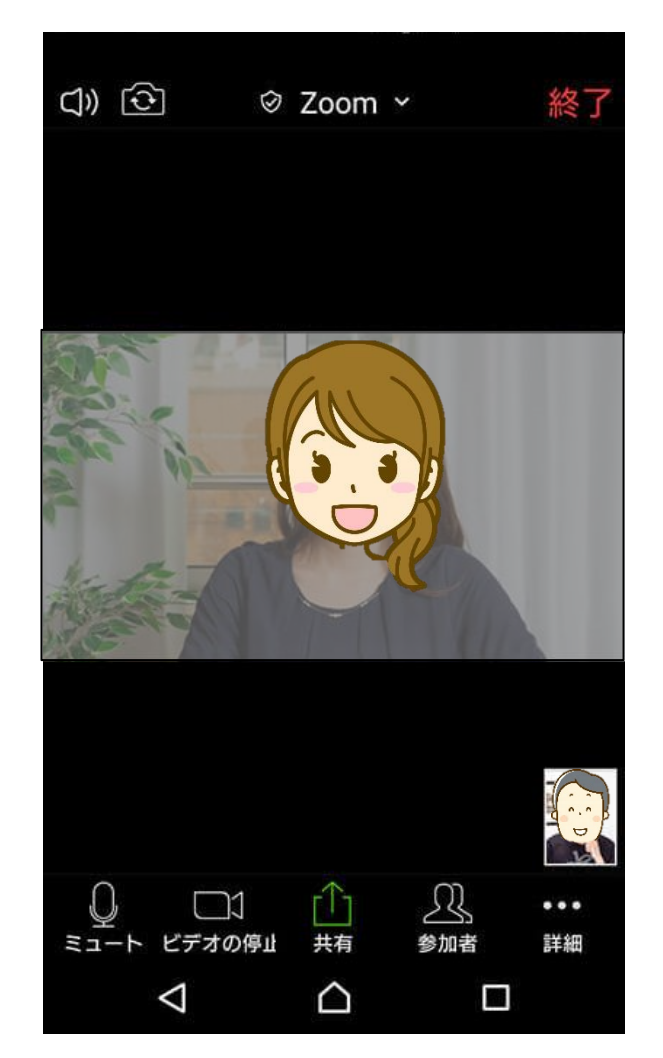

3. 受講中の操作

①マイクボタンをタップすることによりミュートを解除して相手と会話をする事が可能です。 質疑応答時発言の際は、ミュートを解除し発言をしてください。

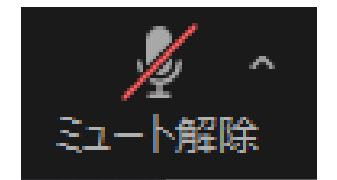

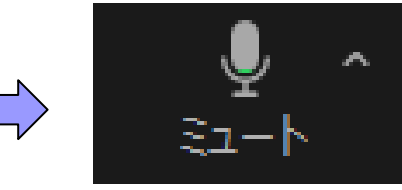

ミュートの状態 相手に音声は届きません。

解除の状態 相手と会話が可能です。

※講義中はマイクをミュートにしてください。

②ビデオボタンをタップすることによりビデオのオン・オフが可能です。 離席する際などはビデオをオフにしてください。

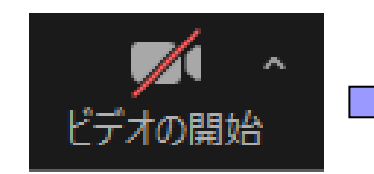

ビデオオフの状態 相手に画像は届きません。

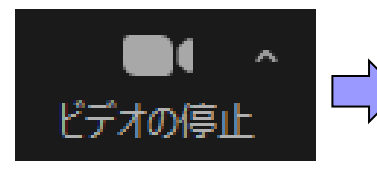

ビデオオンの状態 相手に画像が表示されます。

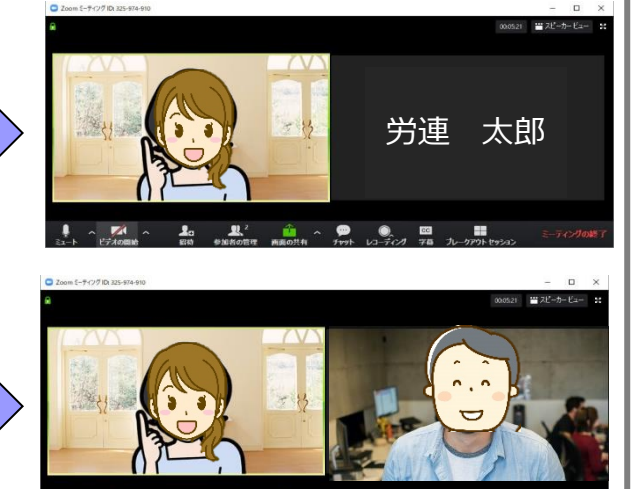

③画面右下の詳細をタップし開いた画面から質問をする際に「手を挙げる」ボタンをタップし意思を示すことができます。その他にもマークを押すことで感情を示す事も可能です。

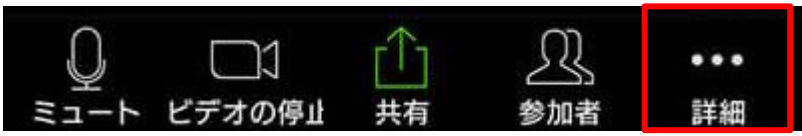

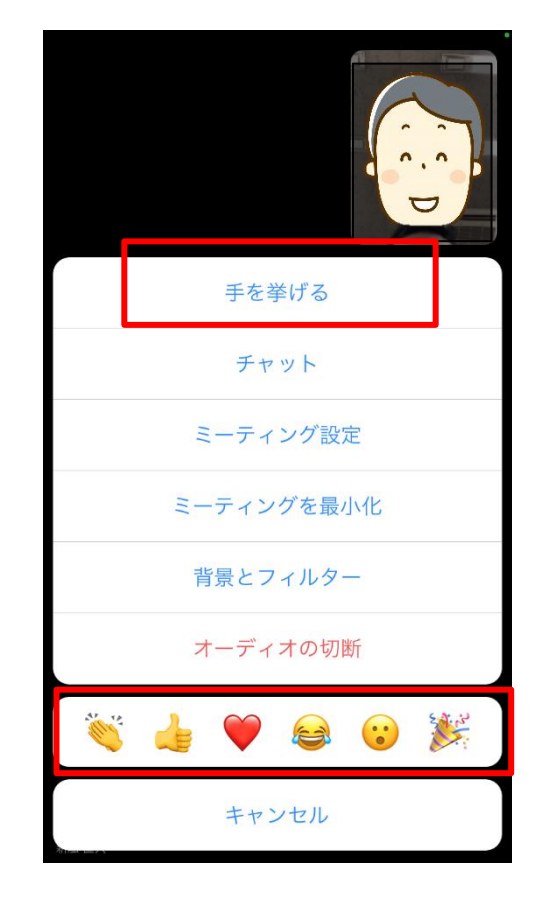

### トラブルシューティング

#### (1)音声が聞こえない・届かないとき

①イヤホン等の電源は入っていますか。
 ②「インターネットを使用した通話」で参加していますか。
 ③スピーカー音量が0もしくは、ミュートになっていませんか。

#### (2)映像が乱れる、音声が割れる

①ネットの接続に問題がありませんか。(通信制限等)

#### (3)誤って退出をしてしまった

1本資料の12ページ以降の手順に沿って入りなおします。
 2入れない場合、ネットがつながっていない可能性があります。

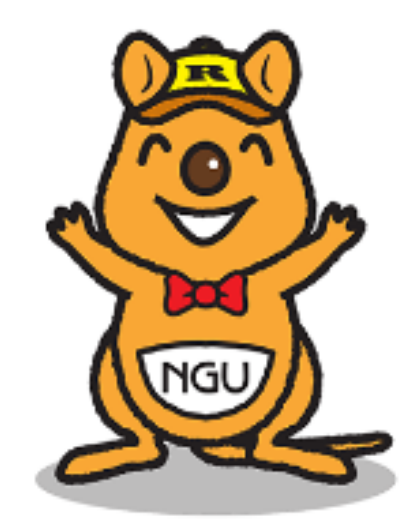